# Android 開通マニュアル

#### ご契約頂いたSIMカードタイプによって、設定手順が異なりますので、 下記表にてご確認ください。

| プラン             |                      | 設定マニュアル順番 |          |    |
|-----------------|----------------------|-----------|----------|----|
| 主回線<br>ドコモ      | 副回線<br><sup>楽天</sup> | FJE       | •        | 楽天 |
| SIMカード + eSIM   |                      | В         | •        | С  |
| SIMカード + SIMカード |                      | В         | •        | D  |
| eSIM + SIMカード   |                      | Α         | ⇒        | D  |
| eSIM -          | + eSIM               | Α         | <b>→</b> | С  |
| SIMカード          |                      | В         |          |    |
| eSIM            |                      | Α         |          |    |

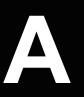

#### Android ドコモ eSIM 設定 開通マニュアル

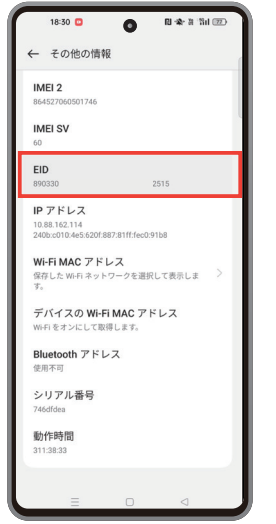

①「設定」を開いて、「デバイ スについて」➡「その他の情 報」をタップし、EID番号をコ ピー

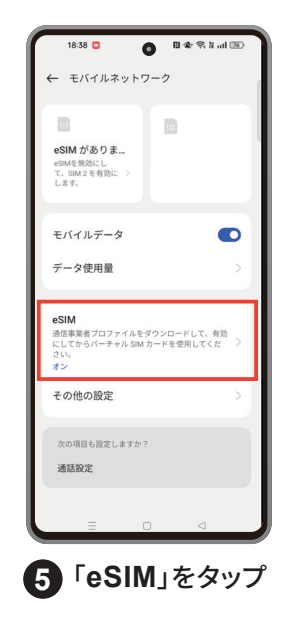

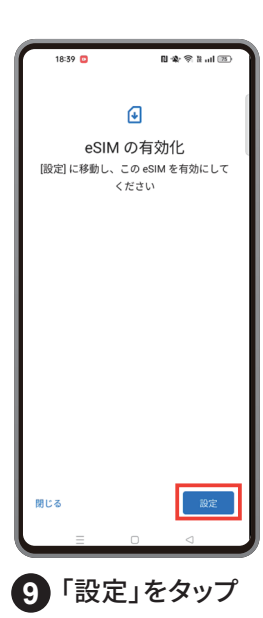

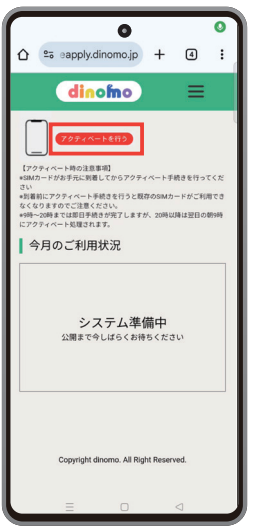

2 会員ページで「ア クティベートを行う」を タップ

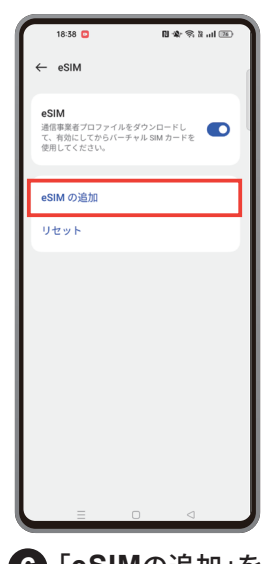

6「eSIMの追加」を タップ

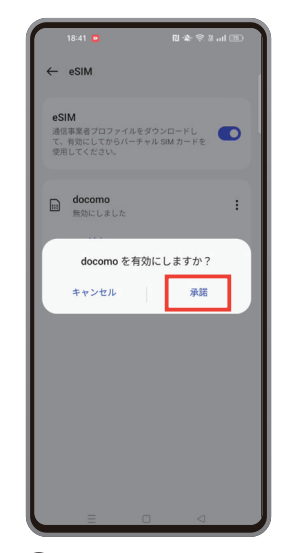

①「承諾」をタップし、
eSIMが有効になった
かどうか確認

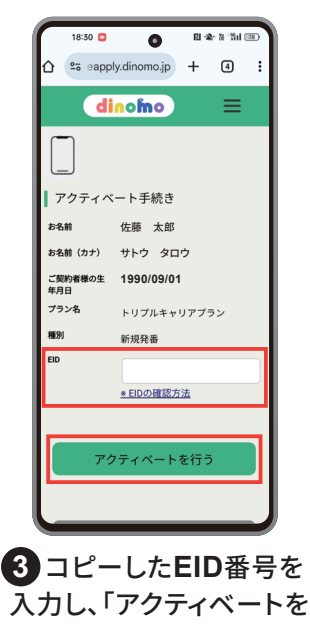

人刀し、「アクティベート· 行う」をタップ

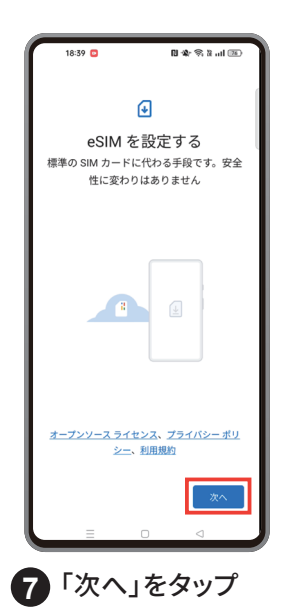

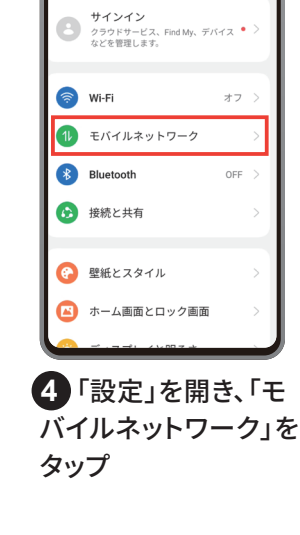

0

設定

Q 検索

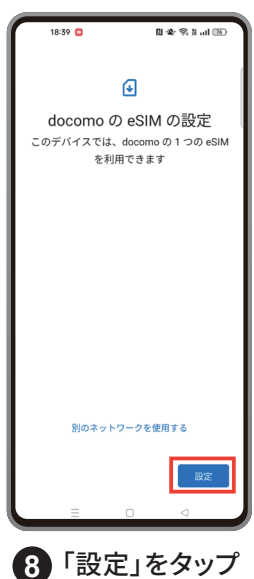

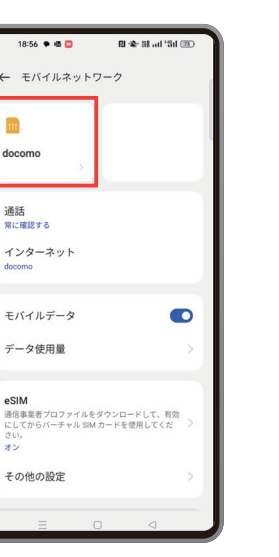

1 モバイルデータに戻り、 ドコモeSIMをタップ

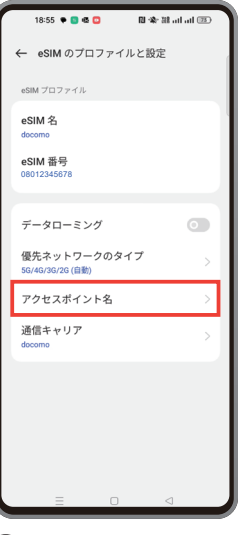

**12**「アクセスポイント 名」をタップ

## Android ドコモ eSIM 設定 開通マニュアル

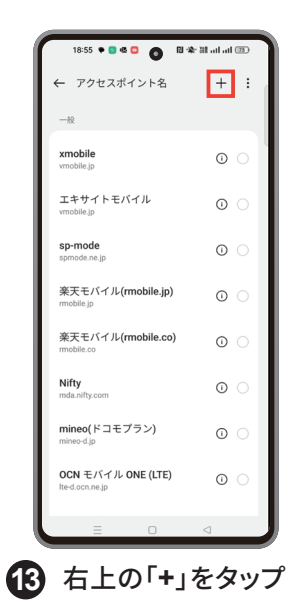

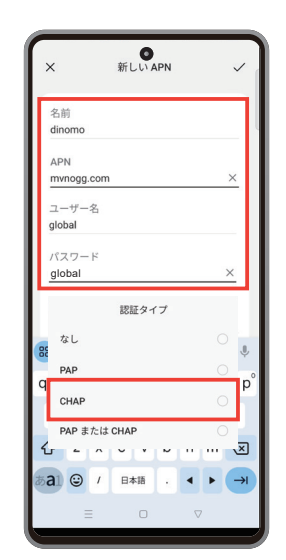

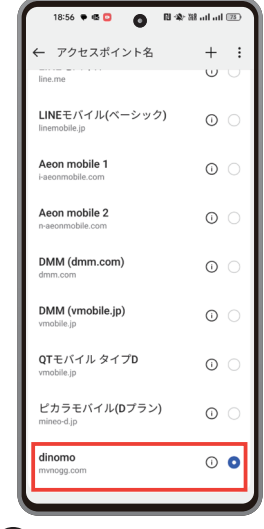

**し**追加した**APN**を選択 し完了

| APN設定情報 |            |  |  |  |
|---------|------------|--|--|--|
| プロフィール名 | dinomo     |  |  |  |
| APN     | mvnogg.com |  |  |  |
| ユーザー名   | global     |  |  |  |
| パスワード   | global     |  |  |  |
| 認証タイプ   | СНАР       |  |  |  |

※Androidのバージョンによって表記の仕方が変わりますが、 設定内容は全て統一です。 B

### Android ドコモ SIM 設定 開通マニュアル

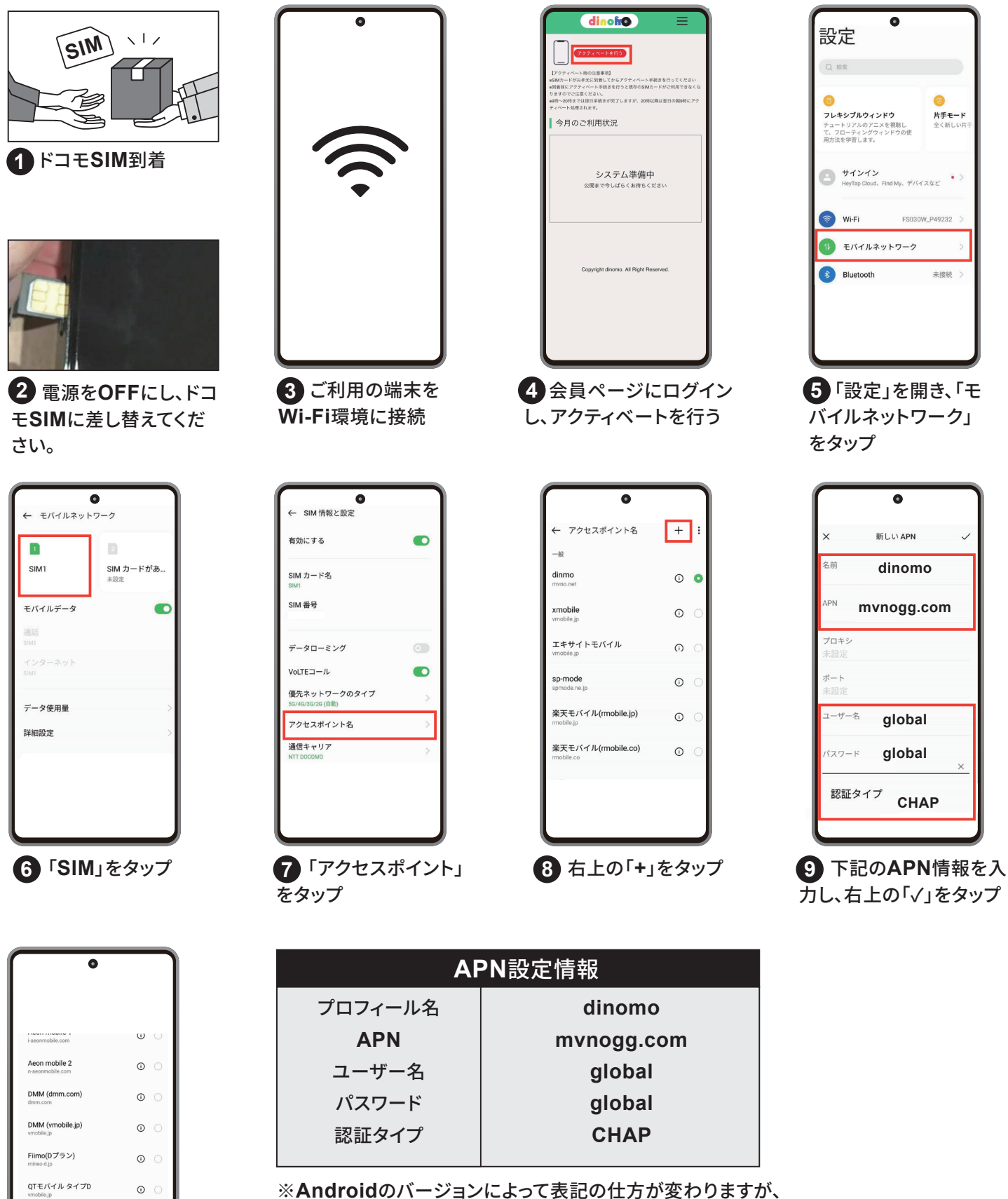

※Androidのバージョンによって表記の仕方が変わります; 設定内容は全て統一です。

 設定したアクセス ポイントを選択し完了

0 0

dinomo

Android 楽天 SIM 設定 開通マニュアル

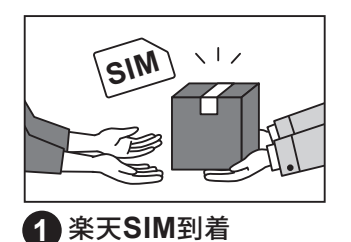

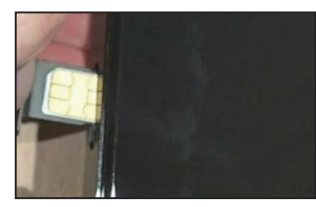

電源をOFFにし、楽
天SIMに差し替えてくだ
さい。

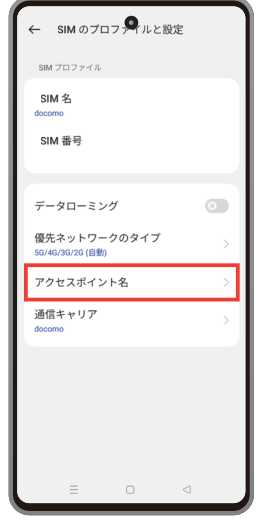

5 「アクセスポイント」を タップ

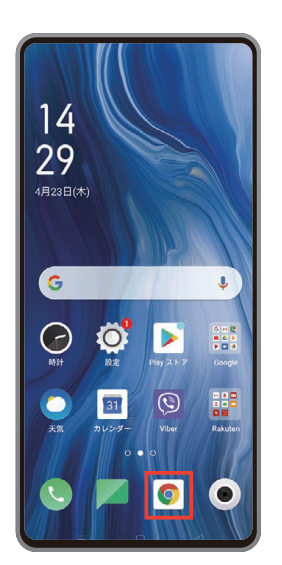

3 インターネットが利用できるか確認し完了ご利用できない場合は、④からの手順にて設定を行ってください。

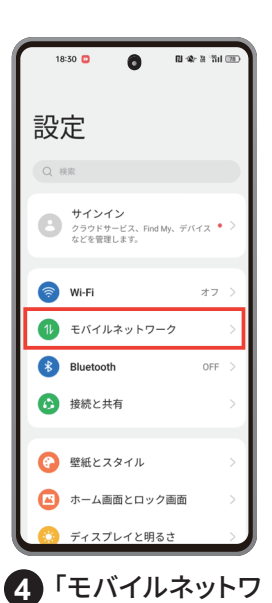

ーク」をタップ。

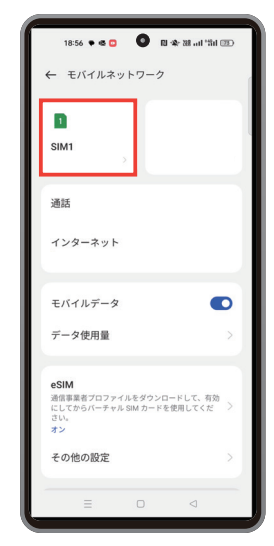

5 該当のSIMスロッ
トを選択

| 18:55 🕈 🗖 🍯 🌀 🔊 🎕                        | - 18 atl atl 📧 |
|------------------------------------------|----------------|
| ← アクセスポイント名                              | + :            |
| 一般                                       |                |
| xmobile<br>vmobile.jp                    | •              |
| エキサイトモバイル<br>vmobile.jp                  | 0 0            |
| sp-mode<br>spmode.ne.jp                  | 0 0            |
| 楽天モバイル <b>(rmobile.jp)</b><br>rmobile.jp | 0 0            |
| 楽天モバイル <b>(rmobile.co)</b><br>rmobile.co | 0 0            |
| Nifty<br>mda.nifty.com                   | 0 0            |
| mineo(ドコモプラン)                            | 0 0            |
| OCN モバイル ONE (LTE)<br>Ited.ocn.ne.jp     | 0 0            |
|                                          |                |

6 右上の「+」をタップし、 アクセスポイントを追加

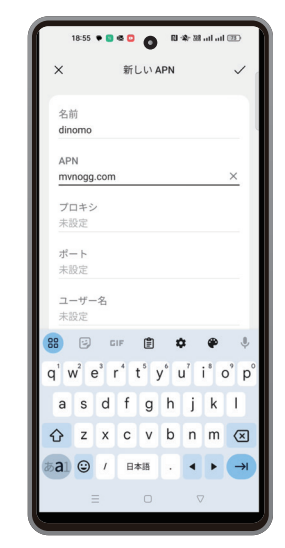

7 下記のAPN情報を
入力し保存。

| APN設定情報          |              |  |  |  |
|------------------|--------------|--|--|--|
| プロフィール名          | dinomoR      |  |  |  |
| APN              | rakuten.jp   |  |  |  |
| MCC              | 440          |  |  |  |
| MNC              | 11           |  |  |  |
| APNタイプ           | default,supl |  |  |  |
| <b>APN</b> プロトコル | IPv4 / IPv6  |  |  |  |
| APNローミングプロトコル    | IPv4 / IPv6  |  |  |  |
| PDPタイプ           | IPv4 / IPv6  |  |  |  |

※Androidのバージョンによって表記の仕方が変わりますが、設定 内容は全て統一です。

※楽天モバイルで購入された製品はAPN設定を行う必要はありませんAPN設定を行う場合(動作保証対象外)

Android <u>楽天 eSIM 設定</u> 開通マニュアル

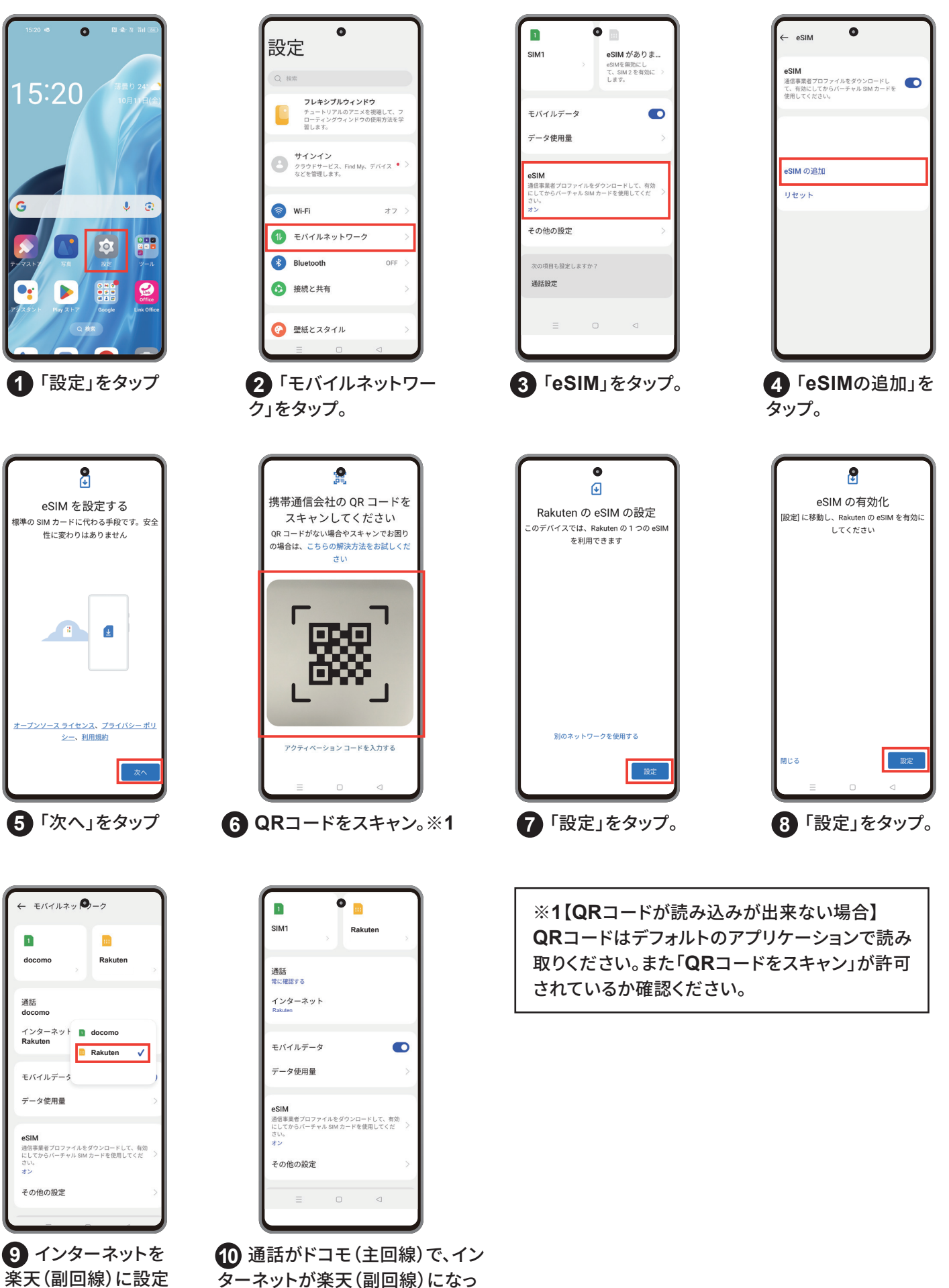

ターネットが楽天(副回線)にな ているかどうかを確認し完了。